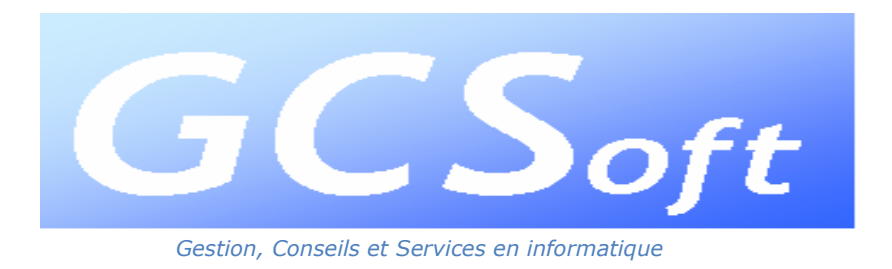

www.gcsoft.eu

# INSTALLATION MISE A JOUR WINPIG 7.0. LOGICIEL POUR COLOMBOPHILES

- 1. Introduction.
  - Vérifier que le programme n'est pas en cours d'exécution sur votre ordinateur.
  - Faire une copie de sécurité du programme
    - ⇒ Copier le dossier « Winpigxxx » dans un autre dossier sur votre disque dur ou sur une clé « USB ».

(xxx : Chiffre 2 ou 5 sinon c'est le dossier « Winpig »)

<u>Rem.</u> : Ne pas utiliser l'utilitaire « Backup » inclus dans Winpig !

- 2. <u>Téléchargement de la mise à jour.</u>
  - Se connecter à notre site web : <u>www.gcsoft.eu</u>

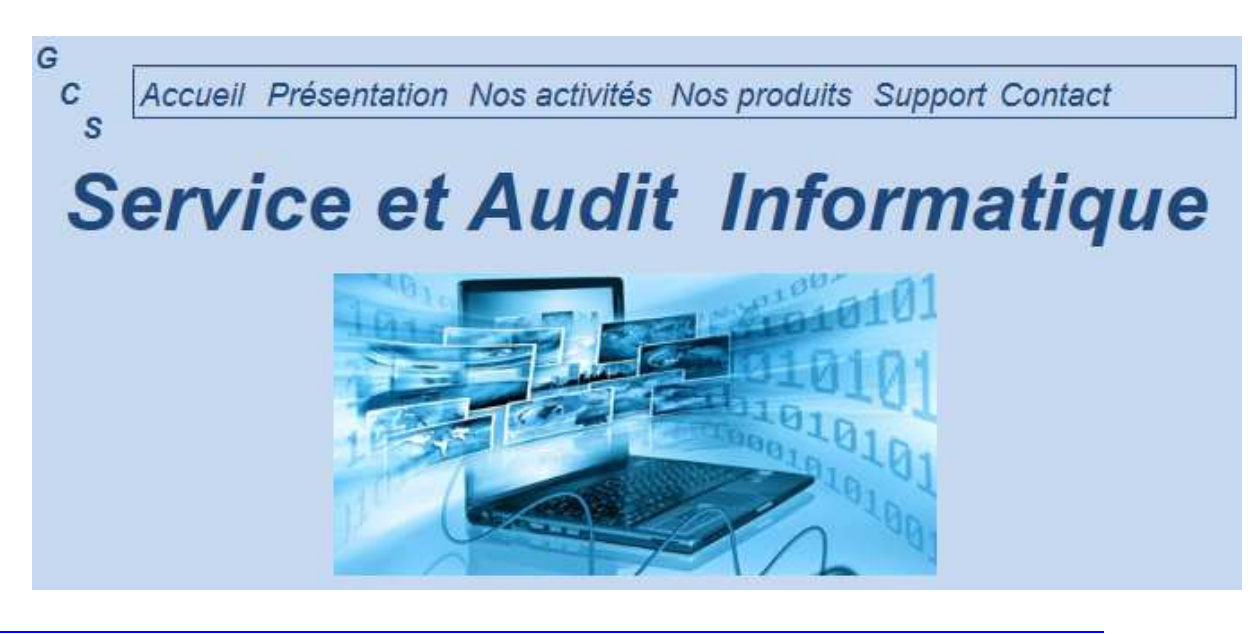

Gcsoft Rue Docteur Cailleau, 17 - 6150 Anderlues (Belgique) Tél. (0032) (0)473/477.331 - Courriel : info@gcsoft.eu Tva : BE 0452.596.753

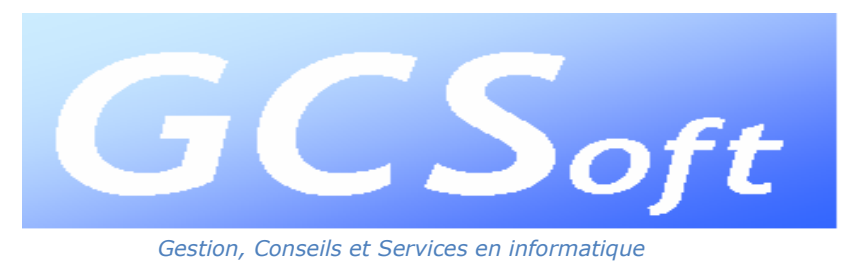

www.gcsoft.eu

- Cliquer sur « Nos produits »

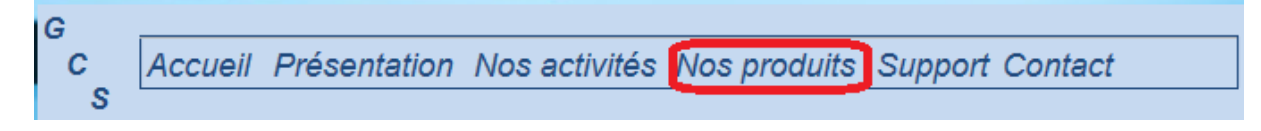

- Cliquer sur « Accès à la page de téléchargement »

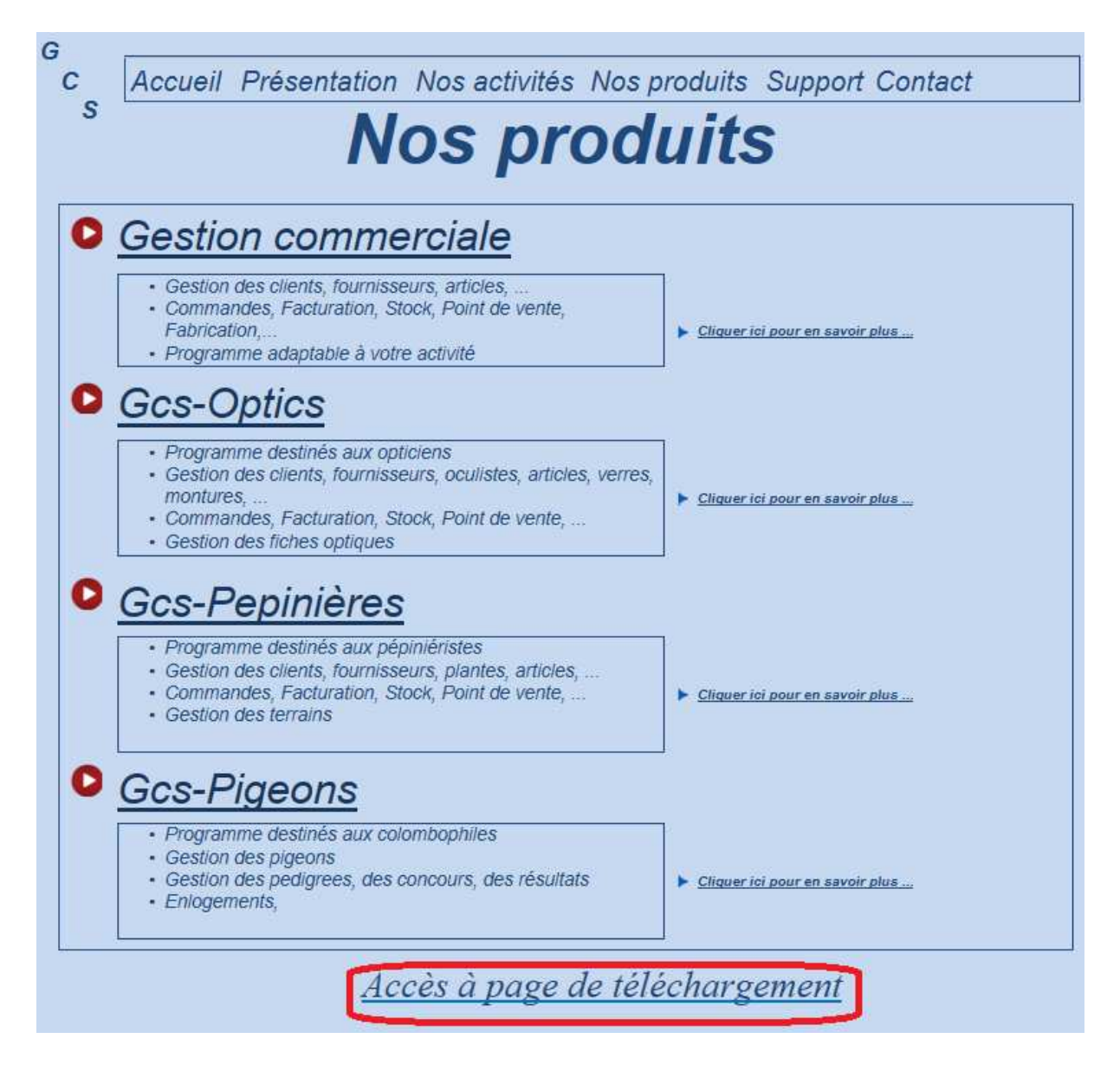

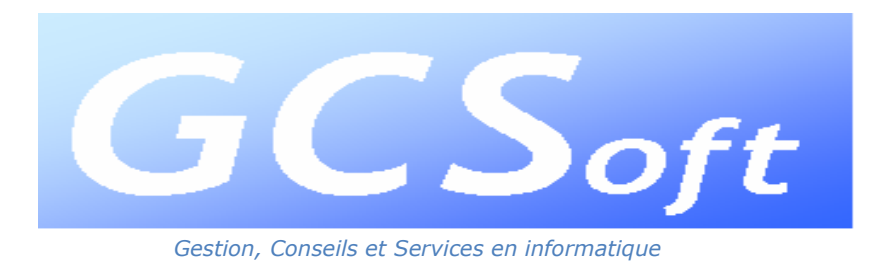

www.gcsoft.eu

- Cliquez sur le lien « Mise à jour Winpig 7.0 »

| <u>Winpig</u><br><u>Gcs-Pigeons</u>                      |  |  |
|----------------------------------------------------------|--|--|
| <u>Version DEMO 7.0</u><br><u>Mise à jour Winpig 7.0</u> |  |  |
|                                                          |  |  |
|                                                          |  |  |

3. Installation de la mise à jour.

Après avoir cliqué sur le lien, vous obtenez l'écran suivant :

| Voulez-vous exécuter ou enregistrer <b>Winpig700Maj.EXE</b> (30,5 Mo) à partir de <b>g</b> e | soft.eu ? |             |   | ×       |
|----------------------------------------------------------------------------------------------|-----------|-------------|---|---------|
|                                                                                              | Exécuter  | Enregistrer | • | Annuler |

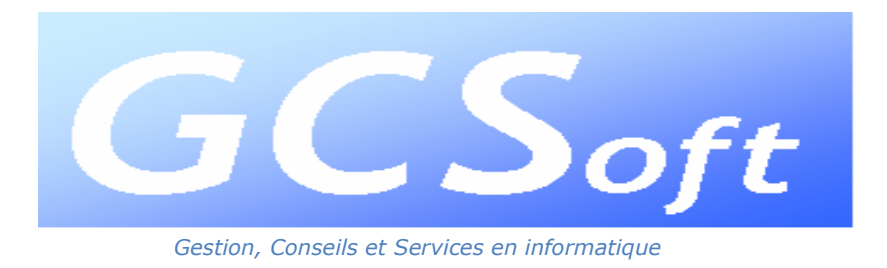

www.gcsoft.eu

- Cliquez sur le bouton < Exécuter >

|               | Winpig - Assistan                                                                                                    | t d'installation                                                                     |                               |                |
|---------------|----------------------------------------------------------------------------------------------------|--------------------------------------------------------------------------------------|-------------------------------|----------------|
|               | Bienvenue dans l'assistant d'                                                                                                   | installation de Winpi                                                                | g                             |                |
|               | Ce programme va installer le logici<br>Il est recommandé de fermer toute<br>L'application va être installée dans<br>C:\WINPIG2\ | el Winpig sur votre ordina<br>s les applications en cours<br>le répertoire suivant ; | steur.<br>s avant de lancer l | 'installation. |
| Développé and | Version : 7.00                                                                                                    | < <u>P</u> récédent                                                                  | Suivant >                     | Annuler        |

VERIFIER LE NOM DU DOSSIER : IL FAUT INDIQUER LE NOM DU DOSSIER DANS LEQUEL VOUS AVEZ INSTALLE INITIALEMENT LE PROGRAMME « WINPIG » !

 $\rightarrow$  Cfr 1. Introduction

- Cliquez sur <Suivant>

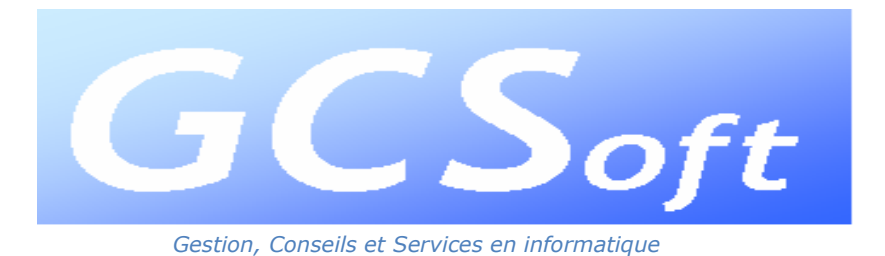

www.gcsoft.eu

|                      | Winpig - Assistant d'installation                                                                                                    | _        |
|----------------------|----------------------------------------------------------------------------------------------------|----------|
|                      | Résumé de l'installation                                                                                                    |          |
|                      | L'installation va pouvoir commencer.<br>Options sélectionnées :                                                                                                    |          |
|                      | L'installation va être effectuée dans le répertoire :<br>C:\WINPIG2\<br>Une copie de sauvegarde des fichiers sera faite dans le répertoire :<br>C:\WINPIG2\Sauvegarde<br>Type d'installation choisi : installation complète<br>Exécution de la modification automatique des données. | *        |
|                      | Si vous voulez revoir ou changer des options, cliquez sur 'Précédent'.                                                                                                    | <b>v</b> |
| Développé<br>WINDEV. | Strous etcs subsuit de vos choix, cilquez sul subunt i<br>< <u>Précédent</u> <u>S</u> uivant > Ann                                                                                                    | nuler    |

- Cliquez sur <Suivant>

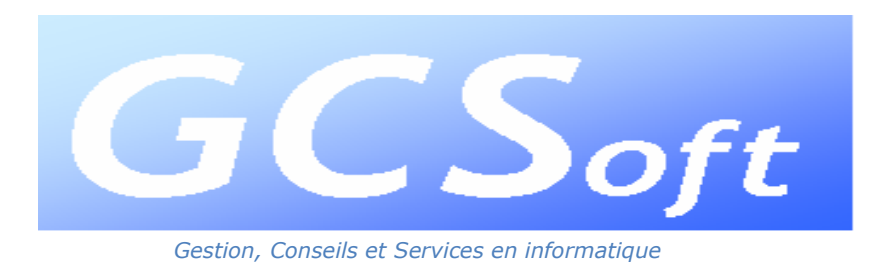

www.gcsoft.eu

|           | Winpig - Assistant d'installation                                                                                                    |
|-----------|----------------------------------------------------------------------------------------------------|
|           | Sauvegarde des fichiers remplacés                                                                                                    |
|           | Le programme d'installation peut réaliser une copie de sauvegarde des fichiers remplacés<br>lors de l'installation. Cette sauvegarde est utilisée lors de la désinstallation ou en cas<br>d'échec de l'installation pour revenir à l'état précédent.<br>Voulez-vous réaliser cette sauvegarde ?<br>Oui<br>Non |
|           | Placer les fichiers sauvegardés dans le répertoire :<br>C:\WINPIG2\Sauvegarde                                                                                                    |
| Développé | <u>Précédent</u> <u>Suivant &gt;</u> Annuler                                                                                                    |

- Cliquez sur <Suivant>

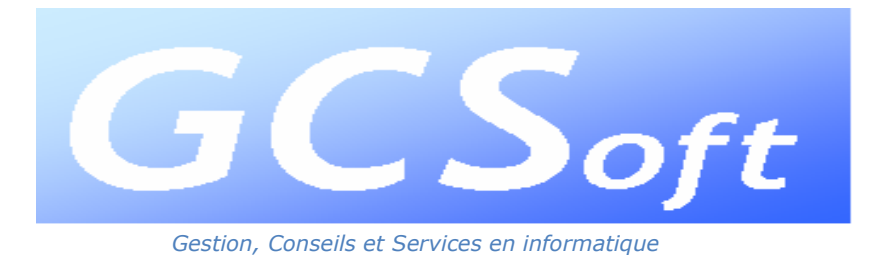

www.gcsoft.eu

|                      | Winpig - Assistant d'installation                                                                                                    |
|----------------------|----------------------------------------------------------------------------------------------------|
|                      | Installation terminée                                                                                                    |
|                      | L'installation est terminée.<br>Cliquez sur 'Terminer' pour quitter le programme<br>Lancer le programme<br>Placer un icone sur le bureau<br>Placer un icone dans le menu Démarrer |
| Développé<br>WINDEV. | < <u>P</u> récédent <u>Ierminer</u> Annuler                                                                                                    |

#### Décocher les deux options entourées en rouge

- Cliquez sur < Terminer >

|               |                              | NPIG                   |
|---------------|------------------------------|------------------------|
| - All         | Utilisateur:<br>Mot de passe | 2                      |
|               | Gcsoft (c) 2000 - 2018       |                        |
| Valider [F10] | X<br>Quitter [Esc]           | jjp<br>Aide [Ctrl][F1] |